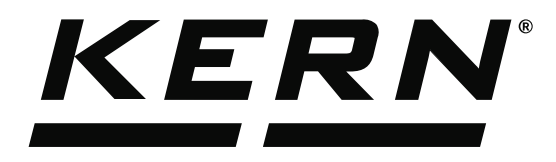

KERN & Sohn GmbHZiegelei 1Tel: +49D-72336 BalingenFax: +49E-Mail: info@kern-sohn.comInternet:

Tel: +49-[0]7433-9933-0 Fax: +49-[0]7433-9933-149 Internet: www.kern-sohn.com

## Operating Instructions KERN EasyTouch

# EasyTouch Individual print User manual

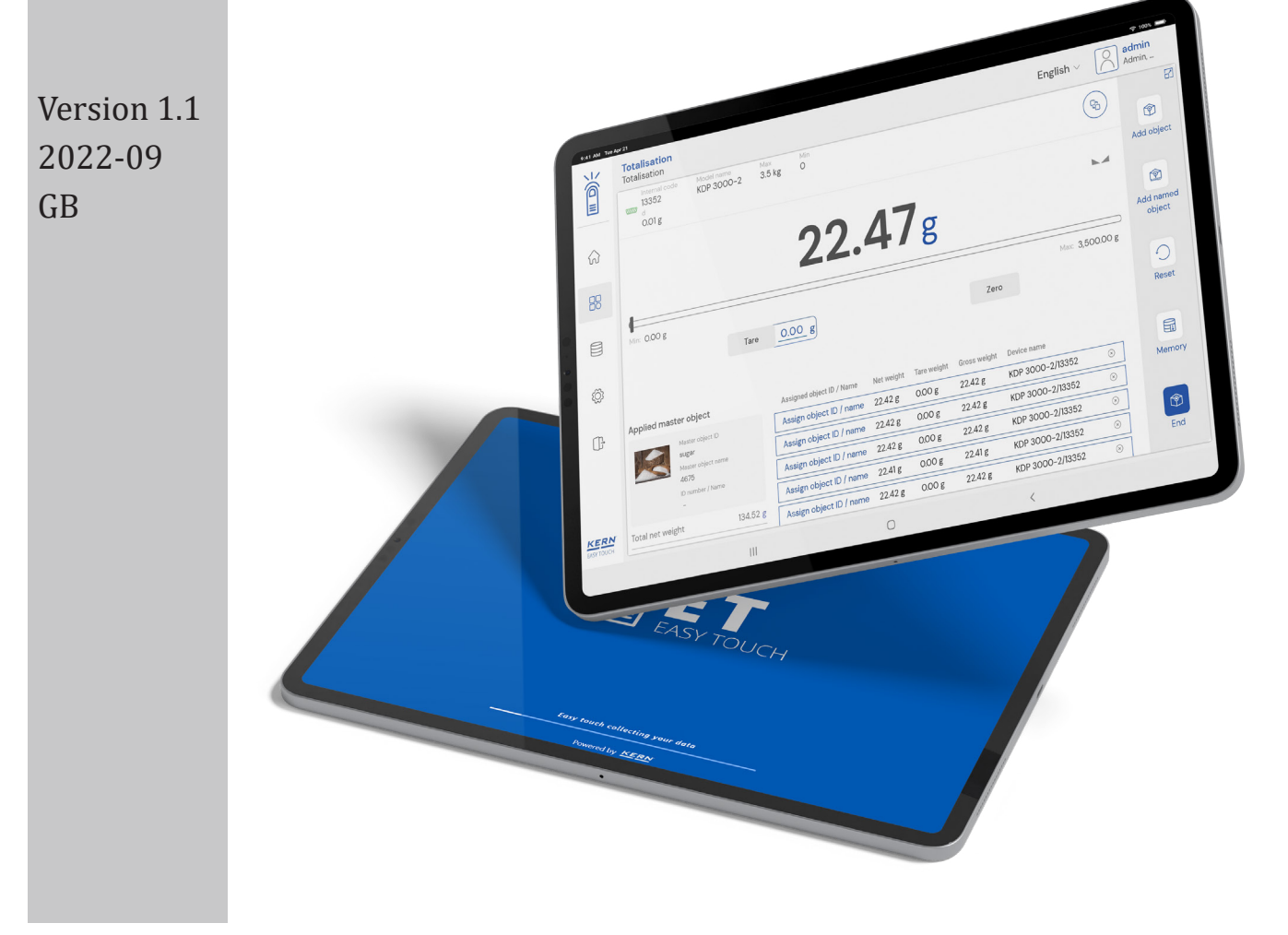

| <u>KERN</u> ° |  |
|---------------|--|
| Contents      |  |

| 1.0 Introduction to individual print    | 3  |  |  |  |
|-----------------------------------------|----|--|--|--|
| 2.0 Creating an individual print form   |    |  |  |  |
| 3.0 Customize your print                | 8  |  |  |  |
| 3.1 Label                               | 8  |  |  |  |
| 3.2 Line                                | 9  |  |  |  |
| 3.3 Company information                 | 9  |  |  |  |
| 3.4 User information                    | 10 |  |  |  |
| 3.5 Device information                  | 10 |  |  |  |
| 3.6 Print information                   | 11 |  |  |  |
| 3.7 Function characters                 | 11 |  |  |  |
| 3.8 Image                               | 12 |  |  |  |
| 3.9 Barcode                             | 13 |  |  |  |
| 3.9.1 Code 128                          | 14 |  |  |  |
| 3.9.2 Telephen Alpha                    | 14 |  |  |  |
| 3.9.3 GSI 128                           | 14 |  |  |  |
| 3.9.4 QR code                           | 14 |  |  |  |
| 3.9.5 Data matrix                       | 15 |  |  |  |
| 3.9.6 Code 39                           | 15 |  |  |  |
| 3.9.7 EAN 8                             | 15 |  |  |  |
| 3.9.8 EAN 13                            | 15 |  |  |  |
| 3.10 Date and time                      | 17 |  |  |  |
| 3.11 Formatting the design              | 18 |  |  |  |
| 3.12 Other options                      | 22 |  |  |  |
| 4.0 Editing the print format and design | 23 |  |  |  |
| 5.0 Deleting the print format           | 24 |  |  |  |

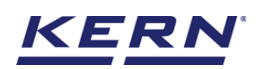

## **1.0 Introduction to individual print**

Easy Touch offers a reliable source to design the print labels for the required operations involving the weighing values as like branding, marketing, manufacturing, product packaging, business cards and flyers etc., based on your industrial needs and necessities.

| Premium sausage will help<br>and blood sugar after eight<br>adequate energy supply to b | you regain the missing nutrien<br>hours of sleep. Brain needs<br>maintain focus and concentra         | ISage<br>nts<br>tion.                        | ALM      | OND CRUNCH DA                                                                      | RK CHOLCOLATE<br>Net weight 60 g                               |
|-----------------------------------------------------------------------------------------|----------------------------------------------------------------------------------------------------|----------------------------------------------|----------|------------------------------------------------------------------------------------|----------------------------------------------------------------|
| Net weight : 905.49 g                                                                   | Gross p                                                                                               | rice : 10.76 €                               |          |                                                                                    |                                                                |
| Gross weight : 910.49 g                                                                 |                                                                                                    | vat : 32 %                                   |          |                                                                                    |                                                                |
|                                                                                         | Nutrient value<br>Carbohydrates - 3.2 g<br>Fiber - 0.1 g<br>Protein - 14.3 g<br>Calories - 258.0 kcal |                                              |          | VEGAN   PA<br>ORGANIC 70 % CA                                                      | ALEO<br>Icao                                                   |
|                                                                                         | Fat - 20.5 g                                                                                          | Lot description : YT3456                     |          | Chewy baked whole g                                                                | rain snack bar                                                 |
| Please convey us                                                                        | your feedback usi                                                                                     | ng 11111111111                               |          | Each ingredient is individually prepared flavour that is perfectly balanced and ta | and then combined to bring out that burst of astes just right. |
| Manufacturing date : 2022-                                                              | 11-29 Lot ID : 6789                                                                                   | Serial number : 68790<br>2022-11-29 19:46:46 | <u>Ö</u> | Please email us your feedback using                                                | 45678 Produced by KERN & Sohn                                  |

Print forms can be generated and stored individually. You can easily create a new print form by using drag and drop to add the variable fields like weighing and its object details, device, user and print information. In addition, you can insert a header, footer, company details, logo, barcodes, etc.,

## 2.0 Creating an individual print form

The individual print of the print format can be accessed by purchasing the license of the individual print function.

Click here to know more details, Software - KERN & SOHN GmbH (kern-sohn.com)

- Albert Sauter Settings 9 ο x English Admin Settings list Export schedular Authentication settings Audio management Password settings for the authentication About (()) Allows the user to export schedular the user to manage to ce and modify the vo Backup & restore Environmental settings **\_**-Company settings Device management ٤ð Allows to take a backup of comp system data and restore it later. Print format Role list to p any task Allows the user to print formats. User Ö Manage license(s) f w edit pript et User list to perform, view, edit, print any task Allows the user to ma ∏-} KERN
- Click on the settings icon from the main menu.

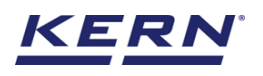

• The settings list screen will open. Click on the print format from the list.

| ¥<br>100 € | Settings<br>Settings list                                                     |                                                                             | English~                                                                                       | Albert Sauter – 🗆 🗙                                                    |
|------------|-------------------------------------------------------------------------------|-----------------------------------------------------------------------------|------------------------------------------------------------------------------------------------|------------------------------------------------------------------------|
|            | Export schedular<br>Allows the user to manage the dynamic<br>export schedular | About<br>Description about Easy Touch                                       | Audio management<br>Allows the user to manage the audio for<br>tolerance and modify the volume | Authentication settings<br>Password settings for the<br>euthentication |
|            | Backup & restore                                                              | Company settings<br>Add / edit your company information                     | Device management<br>Allows the user to manage the devices                                     | Environmental settings                                                 |
| Ø          | Manage license(s)<br>Allows the user to manage the licenses                   | Print format<br>Allows the user to view, select, edit the<br>print formats. | Role<br>Role list to perform, view, edit, print etc.<br>ary task                               | User<br>User list to perform, view, edit, print etc.<br>any task       |
| (];        |                                                                               |                                                                             |                                                                                                |                                                                        |
|            |                                                                               |                                                                             |                                                                                                |                                                                        |
| KERN       |                                                                               |                                                                             |                                                                                                |                                                                        |

• Choose the "individual print" possibility.

| ×                  | Print format Settings > Print format | English~ 😡 Albert Sauter – 🗆 × |
|--------------------|--------------------------------------|--------------------------------|
|                    |                                      |                                |
|                    |                                      |                                |
|                    |                                      |                                |
|                    |                                      |                                |
| Ø                  |                                      |                                |
| ŀ                  |                                      |                                |
|                    |                                      |                                |
|                    |                                      |                                |
|                    |                                      |                                |
| KERN<br>EASY TOUCH |                                      |                                |

- The list of customized print forms that are been already created would be found in the list.
- Click on "add" icon

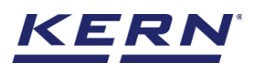

|                    | Print format Settings > Print format                                    |                                                                |                                                                            | English∨        | Albert Sauter<br>Admin | □ ×                      |
|--------------------|-------------------------------------------------------------------------|----------------------------------------------------------------|----------------------------------------------------------------------------|-----------------|------------------------|--------------------------|
|                    | Individual print list                                                   |                                                                | Active print $\lor$                                                        | Search by key — | Q 88                   | (+)<br>Add               |
|                    | Print name<br>Weighing<br>Function<br>Weighing<br>User<br>Albert Sauter | Print name<br>Weighing<br>Weighing<br>User<br>Admin supervisor | Print name<br>Weighing<br>Function<br>Weighing<br>User<br>Default Operator |                 |                        | Printer<br>configuration |
| Ø                  |                                                                         |                                                                |                                                                            |                 |                        |                          |
|                    |                                                                         |                                                                |                                                                            |                 |                        |                          |
| KERN<br>EASY TOUCH |                                                                         |                                                                |                                                                            |                 | Back                   |                          |

• Please enter the below required prerequisites to continue in designing the print form,

|                    | Print format Settings > Print list > Add print                                                    |                                         | E     | inglish V Albert Sauter –                 | = ×      | r. |
|--------------------|---------------------------------------------------------------------------------------------------|-----------------------------------------|-------|-------------------------------------------|----------|----|
|                    | Print format                                                                                      |                                         |       |                                           |          |    |
| ନ                  | Template name *<br>Please enter your template name                                                | Functions *<br>Weighing                 | ~     | Selected user *<br>Please select the user | ~        |    |
|                    | Header text<br>Please enter header text                                                           | Footer text<br>Please enter footer text |       |                                           |          |    |
|                    | Enter the printout layout dimensions to proceed furth <ul> <li>Print layout dimensions</li> </ul> | ier                                     |       |                                           |          |    |
| Ø                  | Layout unit *                                                                                     | Layout height * ()                      | 20170 | Layout width * ()                         | 100100   |    |
| (]-                |                                                                                                   |                                         |       |                                           |          |    |
|                    |                                                                                                   |                                         |       |                                           |          |    |
|                    |                                                                                                   |                                         |       |                                           |          |    |
|                    |                                                                                                   |                                         |       |                                           |          |    |
| KERN<br>EASY TOUCH |                                                                                                   |                                         |       | Back Save &                               | continue |    |

Template name: Please enter the name of the template for internal reference

**Functions:** The user should the respective function for which the label has to be designed. Kindly note, the user can choose a function at a time and the list of functions would be displayed based on the license activated in the system (desktop, laptop, or tablet)

Selected user: The user could be applied with the single print format for a function.

Header text: User can enter the required header text which can be used in the printout and is non mandatory

Footer text: User can enter the required footer text which can be used in the printout and is non mandatory

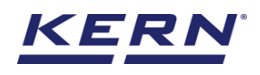

Enter the required dimensions in which the layout has to be created. System offers the layout in inches and millimeter for the user's reference. Click on "save and continue" once entering the required layout dimensions

| s<br>S     | Print format<br>Settings > Print list > Add print                                         |                                                                   | English V Albert Sauter – 🗆 X |
|------------|-------------------------------------------------------------------------------------------|-------------------------------------------------------------------|-------------------------------|
|            | Print format                                                                              |                                                                   |                               |
| ŵ          | Template name *<br>Weighing                                                               | Functions *<br>Weighing                                           | Selected user *               |
|            | Header text<br>Crunchies                                                                  | <sub>Footer text</sub><br>Please provide your feedbacks at info@k | kern-sohn.cc                  |
|            | Enter the printout layout dimensions to proce <ul> <li>Print layout dimensions</li> </ul> | ed further                                                        |                               |
| Ø          | Layout unit *                                                                             | Layout height * 🕕                                                 | Layout width * 💿              |
| ſĿ,        | Millimeter (mm)                                                                           | × 210                                                             | mm 210 mm                     |
| `ئل)       |                                                                                           |                                                                   |                               |
|            |                                                                                           |                                                                   |                               |
|            |                                                                                           |                                                                   |                               |
|            |                                                                                           |                                                                   |                               |
|            |                                                                                           |                                                                   |                               |
| EASY TOUCH |                                                                                           |                                                                   | Back Save & continue          |

## 3.0 Customize your print

| ر<br>ال    | Print customizat<br>Settings > Print in | ion<br>fo > Print customization  |                          | English~ | Albert Sauter<br>Admin | - 🗆 X |
|------------|-----------------------------------------|----------------------------------|--------------------------|----------|------------------------|-------|
|            | 0                                       | Layout height<br><b>210.0 mm</b> | Layout width<br>210.0 mm |          | Ø                      |       |
| ŵ          | Label                                   |                                  |                          |          |                        |       |
|            |                                         |                                  |                          |          |                        |       |
|            | Line                                    |                                  |                          |          |                        |       |
| 8          |                                         |                                  |                          |          |                        |       |
| ]]         | Company<br>information                  |                                  |                          |          |                        |       |
| Ô          | 8                                       |                                  |                          |          |                        |       |
|            | User information                        |                                  |                          |          |                        |       |
| U,         |                                         |                                  |                          |          |                        |       |
|            | Device information                      |                                  |                          |          |                        |       |
|            | Ē                                       |                                  |                          |          |                        |       |
|            | Print information                       |                                  |                          |          |                        |       |
|            |                                         |                                  |                          |          |                        |       |
|            | Function characters                     |                                  |                          |          |                        |       |
| EASY TOUCH |                                         |                                  |                          | Back     | Preview                | Save  |

#### 3.1 Label

Free text labels can be entered. Labels are used to define the description of the products, request for feedbacks or FSSAI number. Easy Touch supports multilingual approach for the labels.

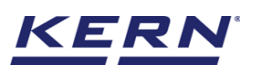

|                   | Print customizat<br>Settings > Print in | ion<br>fo > Print customization                        |                          | English∨ | Albert Sauter<br>Admin | - 🗆 X |
|-------------------|-----------------------------------------|--------------------------------------------------------|--------------------------|----------|------------------------|-------|
|                   | $\bigcirc$                              | Layout height<br>210.0 mm                              | Layout width<br>210.0 mm |          | Ø                      |       |
| ନ                 | Label                                   | Please enter the text you want to add                  |                          |          |                        |       |
|                   | Line                                    | English (EN) *<br>nouth-watering crunchy pieces.       |                          |          |                        |       |
|                   | Company                                 | Deutsch (DE)<br>che knusprige Stücke zerbricht.        |                          |          |                        |       |
| Ø                 | 8                                       | Francals (FR)<br>Please enter the Francais text        |                          |          |                        |       |
| (];               | User information                        | <b>Italiano (IT)</b><br>Please enter the Italiano text |                          |          |                        |       |
|                   | Device information                      | Espanol (ES)                                           |                          |          |                        |       |
|                   | Print information                       | Please enter the Espanol text                          |                          |          |                        |       |
|                   |                                         |                                                        |                          |          |                        |       |
| KERN<br>EASYTOUCH | Function characters                     | Close Add text                                         |                          | Back     | Preview                | Save  |

#### **3.2 Line**

The system offers you two diverse types of lines i.e., horizontal and vertical to contribute a border, segregation or a table in the form wherever required and with the required thickness.

|      | Print customizat    | ion<br>fo > Print customization        |         | English~ | Albert SauterAdmin |      |
|------|---------------------|----------------------------------------|---------|----------|--------------------|------|
|      | $\bigcirc$          | Layout height Layout<br>210.0 mm 210.0 | width D | ¢        | 0                  |      |
| ŵ    |                     | Please select the type of line to add  |         |          | -                  |      |
|      | Line                | Width *                                |         |          |                    |      |
|      | Company             | 210.0 mm                               |         |          |                    |      |
| Ø    | 8                   | Thickness •<br>0.5 mm                  |         |          | -                  |      |
| ŀ    | User information    |                                        |         |          |                    |      |
|      | Device information  |                                        |         |          |                    |      |
|      | Ē                   |                                        |         |          |                    |      |
|      | Print information   |                                        |         |          |                    |      |
| KERN | Function characters | Close Add line                         |         | Back     | Preview            | Save |

## 3.3 Company information

The company information can be inserted in the form. The system offers you to place in a single line, multiple line or user can insert the separate information what ever is required in the respective place.

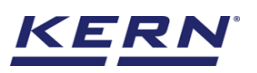

|                    | Print customizat<br>Settings > Print in | ion<br>fo > Print customization                                                                                |                                                                    | $English_{\vee}$                                                                    | Albert Sauter<br>Admin  | - 🗆 X |
|--------------------|-----------------------------------------|----------------------------------------------------------------------------------------------------|--------------------------------------------------------------------|-------------------------------------------------------------------------------------|-------------------------|-------|
|                    | (S)                                     | Layout height Layout<br>210.0 mm 210.0                                                                         | t width 🖉                                                          |                                                                                     | 5                       | 0     |
|                    | Line                                    | To add individual company information<br>Company name Company address<br>Company city / region Company country |                                                                    |                                                                                     |                         |       |
|                    | Company<br>information                  | Company internet URL Company email<br>Company Zip Company telephone                                            | Company name, Company address,<br>Company internet URL, Company en | Company city / region, Compaı<br>nail, Company Zip, Company te                      | ny country,<br>elephone |       |
| Ø                  | ^                                       | Single line Multi line                                                                                         | Company address                                                    | Company name                                                                        |                         |       |
| (];                | User information                        |                                                                                                    | Company name                                                       | Company address<br>Company city / region<br>Company country<br>Company internet URL |                         |       |
|                    | Device information                      |                                                                                                    |                                                                    | Company email<br>Company Zip<br>Company telephone                                   |                         |       |
|                    | Print information                       |                                                                                                    |                                                                    |                                                                                     |                         |       |
| KERN<br>EASY TOUCH | Function characters                     | Close                                                                                                    |                                                                    | Back                                                                                | c Preview               | Save  |

## 3.4 User information

The result generated user's information can be inserted.

| ×<br>ĕ₀            | Print customizat<br>Settings > Print ir | t <b>ion</b><br>nfo > Print customiz | ation            |    |   | E          | nglish~ 😡 All | b <b>ert Sauter</b><br>min | - 🗆 X |
|--------------------|-----------------------------------------|--------------------------------------|------------------|----|---|------------|---------------|----------------------------|-------|
|                    | \$                                      | O                                    | C                | В  | I | U          | Ač            | A^                         | Ū     |
| $\widehat{\basis}$ | Label                                   | User information                     | ı                |    |   |            |               |                            |       |
|                    | Line                                    | First name Las                       | t name User name |    |   |            |               |                            |       |
| A                  | 血                                       |                                      |                  |    |   | User name  |               |                            |       |
|                    | Company<br>information                  |                                      |                  |    |   | Last name  |               |                            |       |
| Ø                  | 8                                       |                                      |                  |    |   | First name |               |                            |       |
| œ                  | User information                        |                                      |                  |    |   | in schame  |               |                            |       |
|                    | <br>Device information                  |                                      |                  |    |   |            |               |                            |       |
|                    | Ē                                       |                                      |                  |    |   |            |               |                            |       |
|                    | Print information                       |                                      |                  |    |   |            |               |                            |       |
|                    |                                         |                                      |                  |    |   |            |               |                            |       |
| KERN<br>EASY TOUCH | Function characters                     |                                      | Clos             | ie |   | (          | Back          | Preview                    | Save  |

### 3.5 Device information

The device from which the result has been generated can also be inserted.

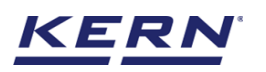

| ر<br>ال                | Print customizat<br>Settings > Print ir | tion<br>nfo > Print customiza | tion                  |              |    |            | English~ | <b>Ibert Sauter</b><br>dmin | - 🗆 × |
|------------------------|-----------------------------------------|-------------------------------|-----------------------|--------------|----|------------|----------|-----------------------------|-------|
| =                      | $\bigcirc$                              | C                             | Ċ                     | В            | I  | <u>U</u>   | A        | A^                          | Ū     |
| $\widehat{\mathbf{G}}$ | Label                                   | Device informatic             | 'n                    |              |    |            |          |                             |       |
|                        | Line                                    | Internal code Se              | erial number Model na | ame          |    |            |          |                             |       |
|                        |                                         |                               |                       | Model name   | 2  | User name  |          |                             |       |
| (Å)                    | information                             |                               |                       | Serial numbe | er | Last name  |          |                             |       |
| <sup>m</sup>           | User information                        |                               |                       | Internal coc | le | First name |          |                             |       |
| Ţ,                     |                                         |                               |                       |              |    |            |          |                             |       |
|                        | Device information                      |                               |                       |              |    |            |          |                             |       |
|                        | ч <u>≕</u> o                            |                               |                       |              |    |            |          |                             |       |
|                        |                                         |                               |                       |              |    |            |          |                             |       |
| KERN<br>EASY TOUCH     | Function characters                     |                               | Close                 |              |    |            | Back     | Preview                     | Save  |

#### 3.6 Print information

Header, footer and template name can be attached.

| Ē    |
|------|
|      |
|      |
|      |
|      |
|      |
|      |
|      |
|      |
|      |
| Save |
|      |

#### 3.7 Function characters

The available variable characters of the function will be listed. User can pick the required functional characters and can place it wherever is needed in the form.

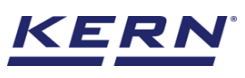

|                    | Print customizati<br>Settings > Print inf | on<br>Fo > Print customization                                            |                          | ł       | English~ Albert S     | auter – 🗆 🗙  |
|--------------------|-------------------------------------------|---------------------------------------------------------------------------|--------------------------|---------|-----------------------|--------------|
| <u> </u>           |                                           | Layout height<br>210.0 mm                                                 | Layout width<br>210.0 mm | Ø       | ۍ                     | 0            |
| ନ                  | Line                                      | Please select the function character                                      | s                        |         |                       |              |
| 00                 |                                           | Function values only                                                      |                          |         |                       |              |
|                    | Company<br>information                    | Measurement ID Master object ID                                           |                          | Objec   | t name / ID : value   |              |
|                    | 8                                         | Master object name Object name / ID                                       |                          | Mast    | ter object ID : value |              |
|                    | User information                          | Dynamic object ID Dynamic object name Net weight Tare weight Gross weight |                          | Meas    | surement ID : value   |              |
| Ô                  |                                           | Alibi memory ID                                                           |                          | Alib    | i memory ID : value   |              |
| Ċ.                 | Device information                        |                                                                           |                          |         | Gross weight : value  |              |
| ţ                  |                                           |                                                                           |                          |         | Tare weight : value   |              |
|                    |                                           |                                                                           |                          |         | Net weight : value    |              |
|                    | Print information                         |                                                                           |                          | Dynamic | object name : value   |              |
|                    |                                           |                                                                           |                          | Dyna    | mic object ID : value |              |
|                    | Function characters                       |                                                                           |                          | Master  | object name : value   |              |
|                    |                                           |                                                                           |                          |         |                       |              |
| KERN<br>EASY TOUCH | Image                                     | Close                                                                     | ,                        |         | Back                  | Preview Save |

English

In addition, system also offers a spectacular function to insert the value alone without the label. This function is popularly used to reduce the space in case if you are designing a compact label print.

| ۱                      | Print customizat<br>Settings > Print in | ion<br>fo > Print customization                               |                           | English~                    | Albert Sauter – 🗆 × |
|------------------------|-----------------------------------------|---------------------------------------------------------------|---------------------------|-----------------------------|---------------------|
|                        |                                         | Layout height I                                               | Layout width              | ۶ ۶                         | 0                   |
| $\widehat{\mathbf{G}}$ | information                             | Please select the function characters                         |                           |                             |                     |
|                        | User information                        | Function values only      Measurement ID     Master object ID | Object name / ID value    | Object name / ID : value    |                     |
| 0                      |                                         | Master object name Object name / ID                           | Master object ID value    | Master object ID : value    |                     |
|                        | Device information                      | Dynamic object ID Dynamic object name                         | Measurement ID value      | Measurement ID : value      |                     |
| Ø                      | Ē                                       | Net weight Tare weight Gross weight Alibi memory ID           | Alibi memory ID value     | Alibi memory ID : value     |                     |
|                        | Print information                       |                                                               | Gross weight value        | Gross weight : value        |                     |
| ŀ                      |                                         |                                                               | Tare weight value         | Tare weight : value         |                     |
|                        | Eunction characters                     |                                                               | Net weight value          | Net weight : value          |                     |
|                        |                                         |                                                               | Dynamic object name value | Dynamic object name : value |                     |
|                        |                                         |                                                               | Dynamic object ID value   | Dynamic object ID : value   |                     |
|                        | Image                                   |                                                               | Master object name value  | Master object name : value  |                     |
|                        | 88                                      |                                                               |                           |                             |                     |
|                        | Bar-Code                                |                                                               |                           |                             |                     |
| KERN                   |                                         | Close                                                         |                           | Back                        | Preview Save        |

#### 3.8 Image

System offers to attach both the company image and custom image in the required place with required dimensions.

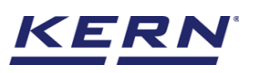

|                       | Print customizati      | ion<br>fo > Print customization    |                          |         | English~ Albert Sa | uter – 🗆 X |
|-----------------------|------------------------|------------------------------------|--------------------------|---------|--------------------|------------|
| <b>_</b>              |                        | Layout height<br><b>210.0 mm</b>   | Layout width<br>210.0 mm | Ø       | 5                  | 0          |
| $\widehat{\mbox{\ }}$ | Line                   | Select the company image           |                          |         |                    |            |
|                       | Company<br>information | Company logo     Custom in Width * | mage                     |         |                    |            |
|                       | 8                      | 52.5 m                             | IM                       |         |                    |            |
| Ø                     | User information       | 52.5 m                             | IM                       |         |                    |            |
| ŀ                     | Device information     |                                    |                          |         |                    |            |
|                       | Ē                      |                                    |                          |         |                    |            |
|                       | Print information      |                                    | l                        | ALL TAN |                    |            |
|                       | 88                     |                                    |                          |         |                    |            |
|                       | Function characters    |                                    |                          |         |                    |            |
|                       |                        |                                    |                          |         |                    |            |
| KERN<br>EASYTOUCH     | Image                  | Close                              | Add image                |         | Back               | eview Save |

It is one of the most popular features that are being currently required in the industry to show-case the product.

#### 3.9 Barcode

Barcodes are mostly used to track inventory. Using this in the events gives easy access to the database captured and to track the revenue. Barcodes simplify traceability by tracking every-thing from where something was produced and when it was shipped, to which retailer sold the product, at what time, and for how much.

| k<br>Š             | Print customizat       | ion<br>fo > Print customization                                                                           | English~ Albert Saut | er         |          |
|--------------------|------------------------|----------------------------------------------------------------------------------------------------|----------------------|------------|----------|
|                    | Company<br>information | Layout height Layout width 210.0 mm 210.0 mm                                                              | Ø                    | 5          | 0        |
| ନ                  | C<br>User information  | Please choose the Bar code format                                                                         |                      |            |          |
|                    |                        | Code-128 Telepen Alpha GS1-128<br>QR Code Data Matrix Code-39 EAN-8                                       |                      |            |          |
|                    | Device information     | EAN-13 Character set: all 256 ASCII characters + kanji Code text capacity: up to 7089 numeric characters. |                      |            |          |
| Ø                  | Print information      | 4296 alphanumeric characters, 2953 bytes (binary data)<br>or 1817 kanji character<br>Width *              | E 않는데<br>거와 건강       |            |          |
| (jr                | Function characters    | 63.0 mm                                                                                                   |                      |            |          |
|                    | Image                  | 52.5 mm                                                                                                   |                      |            |          |
|                    | 82                     | Dynamic Static                                                                                            |                      |            |          |
|                    | Bar-Code               | Master object ID<br>Master object name Object name / ID                                                   |                      |            |          |
| KERN<br>EASY TOUCH | Date and Time          | Close Add QR Code                                                                                         |                      | Back Previ | iew Save |

Barcodes save time and money because they can be read by a scanner, either a handheld device or one built into a checkout station, instead of an employee having to manually key in product information.

We have understood most of the requirements from weighing industries and chosen eight different most widely used barcodes to deal with the tracking.

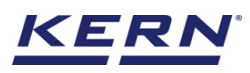

#### Below informates you on the popularly used barcodes in industries.

| Ké o               | Print customizati      | ion<br>fo > Print customization |                          |      | English~     | Albert Sauter<br>Admin | - 8        | × |
|--------------------|------------------------|---------------------------------|--------------------------|------|--------------|------------------------|------------|---|
|                    | Company<br>information | Layout height<br>210.0 mm       | Layout width<br>210.0 mm | Ø    | <del>ن</del> |                        | $\bigcirc$ |   |
| $\widehat{\basis}$ | ^                      |                                 |                          |      |              |                        |            |   |
|                    | User information       |                                 |                          |      |              |                        |            |   |
|                    | Device information     |                                 |                          |      |              |                        |            |   |
|                    | Ē                      |                                 |                          |      |              |                        |            |   |
| Ø                  | Print information      |                                 |                          | 国際会団 |              |                        |            |   |
| G                  | Function characters    |                                 |                          |      |              |                        |            |   |
|                    |                        |                                 |                          |      |              |                        |            |   |
|                    | Image                  |                                 |                          |      |              |                        |            |   |
|                    | Bar-Code               |                                 |                          |      |              |                        |            |   |
|                    | ()                     |                                 |                          |      |              |                        |            |   |
| KERN<br>EASY TOUCH | Date and Time          |                                 |                          |      | Back         | Preview                | Save       |   |

#### 3.9.1 Code 128

Code 128 is used extensively worldwide in shipping and packaging industries as a product identification code for the container and pallet levels in the supply chain and is extensively used in shipping labels.

- Character set: all 128 characters of ASCII
- Code text capacity: no specific restrictions

#### 3.9.2 Telephen Alpha

Telephen alpha offers a complete solution to grow your business smoothly from ERP software to mobile app & e-commerce website to digital marketing services. A one stop solution for all your business needs.

- Character set: all 128 characters of ASCII
- Code text capacity: no specific restrictions

#### 3.9.3 GSI 128

GS1-128 is used to mark packages, logistic units, pallets, electricity meters, assets and much more.

- Character set: all 128 characters of ASCII
- Code text capacity: no specific restrictions

#### 3.9.4 QR code

QR codes help online businesses market their products efficiently by seamlessly connecting the physical buyer to the digital store.

- Character set: all 256 ASCII characters + kanji
- Code text capacity: up to 7089 numeric characters, 4296 alphanumeric characters, 2953 bytes (binary data) or 1817 kanji character

#### 3.9.5 Data matrix

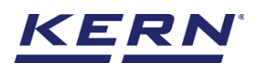

Highly suitable for the use on small products and round surfaces. Another advantage of data matrix codes is that even if up to 30% of the surface is destroyed, they can still be read and decoded

• Character set: supports all 256 ASCII characters, all ISO characters, and all extended binary coded decimal interchange code characters

• Code text capacity: up to 3116 numeric digits, or 2335 alpha numeric characters, or 1556 binary characters

#### Some exceptional codes

#### 3.9.6 Code 39

Code 39 is mainly used for warehousing & pharmaceutical products.

• Character set: numeric digits (0-9) and uppercase letters (A-Z) and a number of special characters (-, ., \$, /, +, %, and space)

• Code text capacity: no specific restrictions9 (als

o known as Alpha39, Code 3 of 9, Co

#### 3.9.7 EAN 8

EAN-8 (which has 8 digits) is used for smaller sized packages, for example on cigarettes, pencils, and chewing gum packets

- Character set: only numeric digits (0-9)
- Code text capacity: exactly 7 digits + 1 check digits

EAN-8 is an EAN/UPC symbology

#### 3.9.8 EAN 13

It has marked on most commercialised products currently available at the stores. EAN is used in POS system that is widespread through the convenience stores.

- Character set: only numeric digits (0-9)
- Code text capacity: exactly 12 digits + 1 check digits

The barcodes can be inserted in the desired size using mm and inches.

System offers two modes,

Static: The respective barcode will be generated for the value what is entered. The barcodes will not vary as the value remains the same for every transaction.

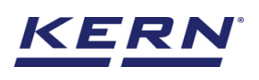

| الأ                | Print customizat       | ion<br>fo > Print customization                                                                                                    |                                 |          | English~ II All | bert Sauter<br>min ─ □ × |
|--------------------|------------------------|----------------------------------------------------------------------------------------------------|---------------------------------|----------|-----------------|--------------------------|
|                    | Company<br>information | Layout height<br>210.0 mm                                                                                                    | Layout width<br>210.0 mm        | Ø        | 5               | C                        |
| ŵ                  | 8                      | Please choose the Bar code form                                                                                                    | at                              |          |                 |                          |
|                    | User information       | Code-128 Telepen Alpha GS1-12                                                                                                    | 8                               |          |                 |                          |
|                    | =                      | QR Code Data Matrix Code-39                                                                                                    | EAN-8                           |          |                 |                          |
|                    | Device information     | EAN-13                                                                                                    |                                 |          |                 |                          |
|                    | Ē                      | Character set: all 256 ASCII characters + ka     Code text capacity: up to 7089 numeric cha     4296 alphanumeric characters, 2953 bytes (b | nji<br>iracters,<br>inary data) |          |                 |                          |
| Ø                  | Print information      | or 1817 kanji character<br>Width *                                                                                                    |                                 |          |                 |                          |
|                    |                        | 63.0 mm                                                                                                    | 1                               | 2006.317 |                 |                          |
| (];                | Function characters    | Height *                                                                                                    |                                 |          |                 |                          |
|                    |                        | 52.5 mm                                                                                                    | 1                               |          |                 |                          |
|                    | Image                  | Choose the mode                                                                                                    |                                 |          |                 |                          |
|                    | Bar-Code               | Dynamic Static<br>Please enter the value to generate barcode *<br>3567687879                                                                |                                 |          |                 |                          |
| KERN<br>EASY TOUCH | C Date and Time        | Close                                                                                                    | d QR Code                       |          | Back            | Proview Save             |

| к<br>Марика<br>Парика<br>Парика | Print customizat<br>Settings > Print ir | ion<br>fo > Print customization |                          |        | English~ Albert Sauter<br>Admin | - 🗆 X |
|----------------------------------------------------------------------------------------------------|-----------------------------------------|---------------------------------|--------------------------|--------|---------------------------------|-------|
|                                                                                                    | Company<br>information                  | Layout height<br>210.0 mm       | Layout width<br>210.0 mm | P      | 5                               | 0     |
|                                                                                                    | ^                                       |                                 |                          |        |                                 |       |
|                                                                                                    | User information                        |                                 |                          |        |                                 |       |
|                                                                                                    | -                                       |                                 |                          |        |                                 |       |
| A                                                                                                    | Device information                      |                                 |                          |        |                                 |       |
|                                                                                                    | Ē                                       |                                 |                          |        |                                 |       |
| Ô                                                                                                    | Print information                       |                                 |                          |        |                                 |       |
|                                                                                                    |                                         |                                 |                          | 886-36 |                                 |       |
| G                                                                                                    | Function characters                     |                                 |                          |        |                                 |       |
|                                                                                                    |                                         |                                 |                          |        |                                 |       |
|                                                                                                    | Image                                   |                                 |                          |        |                                 |       |
|                                                                                                    | 88                                      |                                 |                          |        |                                 |       |
|                                                                                                    | Bar-Code                                |                                 |                          |        |                                 |       |
|                                                                                                    | C                                       |                                 |                          |        |                                 |       |
| EASY TOUCH                                                                                                    | Date and Time                           |                                 |                          |        | Back Preview                    | Save  |

**Dynamic:** The respective barcode will be generated for the values in every transaction with respect to the chosen variable. The barcodes will vary as the value will not remain the same and would be based on the respective function character.

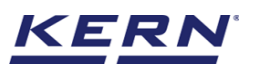

#### KERN & Sohn GmbH

|                        | Print customizat                                                                                                    | ion<br>fo > Print customization                                                                                                    |                       | English~         | Albert Sauter<br>Admin | – 🗆 X     |
|------------------------|----------------------------------------------------------------------------------------------------|----------------------------------------------------------------------------------------------------|-----------------------|------------------|------------------------|-----------|
|                        | Company<br>information                                                                                                    | Layout height<br>210.0 mm                                                                                                    | Layout width 210.0 mm |                  | Ø                      |           |
| $\widehat{\mathbf{G}}$ | User information                                                                                                    | Code-128 Telepen Alpha G51-128 OR Code Data Matrix Code-39 EAN-8                                                                                                    |                       |                  |                        |           |
|                        | =                                                                                                    | EAN-13 • Character set all 128 characters of ASCII                                                                                                    |                       |                  |                        |           |
|                        | Device information                                                                                                    | Code text capacity: no specific restrictions Width * 63.0 mm                                                                                                    |                       |                  |                        |           |
| Ø                      | Print information                                                                                                    | Height *                                                                                                    |                       |                  |                        |           |
| G                      | E Function characters                                                                                                    | 52.5 mm                                                                                                    |                       |                  |                        |           |
|                        | Image                                                                                                    | Dynamic Static      Measurement ID Master object ID      Moster object ID                                                                                                    |                       |                  |                        |           |
|                        | Bar-Code                                                                                                    | Dynamic object I D Dynamic object name<br>Net weight Tare weight Gross weight                                                                                                    |                       |                  |                        |           |
| KERN<br>EASY TOUCH     | ()<br>Date and Time                                                                                                    | Close Add Telepen Alpha                                                                                                    |                       | Back             | Preview                | Save      |
|                        |                                                                                                    |                                                                                                    |                       |                  |                        |           |
| )<br>(                 | Print customizat<br>Settings > Print in                                                                                                    | ion<br>fo ≥ Print customization                                                                                                    |                       | English~         | Albert Sauter<br>Admin | - 🗆 X     |
|                        | Print customizat<br>Settings > Print in<br>Company<br>information                                                                                                    | ion<br>ifo > Print customization<br>Layout height Layout width<br>210.0 mm 210.0 mm                                                                                                    | 1                     | English~         | Albert Sauter<br>Admin | - • ×     |
| ×<br>©∎<br>∽           | Print customizat<br>Settings > Print in<br>Company<br>information                                                                                                    | ion<br>Ifo > Print customization<br>Layout height Layout width<br>210.0 mm<br>Code-128 Telepen Alpha GS1-128<br>QR Code Data Matrix Code-39 EAN-8                                                                                                    | /                     | English~ 🕵       | Albert Sauter<br>Admin | - • ×     |
|                        | Print customizat<br>Settings > Print in<br>Company<br>information<br>User information                                                                                                    | ion<br>Ifo > Print customization<br>Layout height Layout width<br>210.0 mm<br>Code-128 Telepen Alpha GS1-128<br>QR Code Data Matrix Code-39 EAN-8<br>EAN-13<br>• Character set. all 128 characters of ASCII                                                                                                    |                       | English~ 🕵       | Albert Sauter<br>Admin | × □ -     |
|                        | Print customizat<br>Settings > Print in<br>Company<br>information<br>Q<br>User information<br>Device information                                                                                                    | ion<br>fo > Print customization<br>Layout height Layout width<br>210.0 mm<br>Code-128 Telepen Alpha G51-128<br>QR Code Data Matrix Code-39 EAN-8<br>EAN-13<br>- Character set: all 128 characters of ASCII<br>- Code text capacity: no specific restrictions<br>Width -<br>63.0 mm                                                                                                    |                       | English~ ()<br>5 | Albert Sauter<br>Admin | - • · ·   |
|                        | Print customizat<br>Settings > Print in<br>Company<br>information<br>&<br>User information<br>Device information<br>©<br>Print information                                                                             | ion<br>fo > Print customization<br>Layout height Layout width<br>210.0 mm 210.0 mm<br>Code-128 Telepen Alpha G51-128<br>QR Code Data Matrix Code-39 EAN-8<br>EAN-13<br>- Character set: all 128 characters of ASCII<br>- Code text capacity: no specific restrictions<br>Wedh *<br>63.0 mm<br>Height *                                                                                                    |                       | English~ ()<br>S | Albert Sauter<br>Admin | - • • ×   |
|                        | Print customizat<br>Settings > Print in<br>Company<br>information<br>&<br>User information<br>©<br>Device information<br>©<br>Print information                                                                        | ion<br>fo > Print customization<br>Layout height Layout width<br>210.0 mm 210.0 mm<br>Code-128 Telepen Alpha GS1-128<br>QR Code Data Matrix Code-39 EAN-8<br>EAN-13<br>• Character set: all 128 characters of ASCII<br>• Code text capacity: no specific restrictions<br>Wedth *<br>63.0 mm<br>Height *<br>52.5 mm                                                                                                    |                       | English~ S       | Albert Sauter<br>Admin | - • • · · |
|                        | Print customizat<br>Settings > Print in<br>Company<br>information<br>User information<br>Device information<br>Print information<br>Print information<br>Function characters                                           | ion<br>fo > Print customization<br>Layout height Layout width<br>210.0 mm 210.0 mm<br>Code-128 Telepen Alpha GS1-128<br>QR Code Data Matrix Code-39 EAN-8<br>EAN-13<br>• Character set: all 128 characters of ASCII<br>• Code text capacity: no specific restrictions<br>Wedth *<br>63.0 mm<br>Height *<br>52.5 mm<br>Choose the mode<br>© Dynamic O Static                                                                                                    |                       | English~ S       | Albert Sauter<br>Admin | - D ×     |
|                        | Print customizat<br>Settings > Print in<br>Company<br>information<br>User information<br>Covice information<br>Print information<br>Print information<br>Function characters<br>Custom characters<br>Custom characters | ion<br>fo > Print customization<br>Layout height Layout width<br>210.0 mm 210.0 mm<br>Code-128 Telepen Alpha GS1-128<br>QR Code Data Matrix Code-39 EAN-8<br>EAN-13<br>• Character set: all 128 characters of ASCII<br>• Code text capacity: no specific restrictions<br>Width *<br>63.0 mm<br>Height *<br>52.5 mm<br>Choose the mode<br>© Dynamic O Static<br>Measurement ID Master object ID<br>Master object name / ID                                                                                                    |                       | English~ S       | Albert Sauter<br>Admin | - D ×     |
|                        | Print customizat<br>Settings > Print in<br>Company<br>information<br>User information<br>Device information<br>Print information<br>Print information<br>Runction characters<br>Image<br>BPC                           | ion fo > Print customization Layout height 210.0 mm Code-128 Code-128 Code-128 Code Data Matrix Code-39 EAN-8 EAN-13 Code tat capacity: no specific restrictions Width Code tat capacity: no specific restrictions Width Code tat capacity: no specifi |                       | English~ S       | Albert Sauter<br>Admin | - C       |

#### 3.10 Date and time

Date and time help the user to mark the packaged or manufactured date and time which is being offered as per the different requirements.

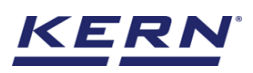

|            | Print customizat<br>Settings > Print in | ion<br>fo > Print customization |                          |           | English~ Albert Sa | uter – ⊟ ×  |
|------------|-----------------------------------------|---------------------------------|--------------------------|-----------|--------------------|-------------|
|            | Company<br>information                  | Layout height<br>210.0 mm       | Layout width<br>210.0 mm | Ø         | ŕ                  | 0           |
| ŵ          | O<br>User information                   | Click to add the Date and Time  |                          |           |                    |             |
|            | 8                                       | Date Time Date and time         |                          |           |                    |             |
|            | Device information                      |                                 |                          | 2022-12-2 | 21 16:45:57        |             |
|            | Ē                                       |                                 |                          |           | 2022-12-21         |             |
| ŝ          | Print information                       |                                 |                          |           | 16:45:57           |             |
| (];        | Function characters                     |                                 |                          |           |                    |             |
|            |                                         |                                 |                          |           |                    |             |
|            | Image                                   |                                 |                          |           |                    |             |
|            | 88                                      |                                 |                          |           |                    |             |
|            | Bar-Code                                |                                 |                          |           |                    |             |
|            | S                                       |                                 |                          |           |                    |             |
| EASY TOUCH | Date and Time                           | Clos                            | •                        |           | Back               | review Save |

Click on "save" or "preview" to save or preview the form.

**3.11 Formatting the design** Easy Touch offers the users to design efficiently using some of the features available below,

| к<br>С                   | Print customization    | <b>on</b><br>To > Print customization | tion |   |   | E          | inglish~ | Albert Sauter<br>Admin | - 🗆 X |
|--------------------------|------------------------|---------------------------------------|------|---|---|------------|----------|------------------------|-------|
|                          | Company<br>information | 0                                     | Ċ    | В | I | U          | Ač       | A^                     | Ū     |
| $\widehat{\baselinetic}$ | 8                      |                                       |      |   |   |            |          |                        |       |
|                          | User information       |                                       |      |   |   |            |          |                        |       |
|                          | -                      |                                       |      |   |   |            |          |                        |       |
| 8                        | Device information     |                                       |      |   |   | 2022-12-21 | 16:46:19 |                        |       |
|                          | ÷                      |                                       |      |   |   | 20         | 22-12-21 |                        |       |
| Ø                        | Print information      |                                       |      |   |   |            | 16:46:19 |                        |       |
| ~                        |                        |                                       |      |   |   |            |          |                        |       |
| ţ                        | Function characters    |                                       |      |   |   |            |          |                        |       |
|                          |                        |                                       |      |   |   |            |          |                        |       |
|                          | Image                  |                                       |      |   |   |            |          |                        |       |
|                          |                        |                                       |      |   |   |            |          |                        |       |
|                          | Bar-Code               |                                       |      |   |   |            |          |                        |       |
|                          | ()                     |                                       |      |   |   |            |          |                        |       |
| KERN<br>EASY TOUCH       | Date and Time          |                                       |      |   |   | (          | Back     | Preview                | Save  |

Rotate left: Press the icon "rotate left" to rotate your selected text left side

| к<br>Малария<br>С      | Print customizat<br>Settings > Print ir | ion<br>fo > Print customization |                          |          | English~ Albert Sauter | - 🗆 X |
|------------------------|-----------------------------------------|---------------------------------|--------------------------|----------|------------------------|-------|
|                        | Company<br>information                  | Layout height<br>210.0 mm       | Layout width<br>210.0 mm | Ø        | ŗ                      | Ð     |
| $\widehat{\mathbf{w}}$ |                                         |                                 |                          |          |                        |       |
|                        |                                         |                                 |                          |          |                        |       |
|                        | Device information                      |                                 |                          |          |                        |       |
|                        | Ē                                       |                                 |                          | $\infty$ |                        |       |
| Ô                      | Print information                       |                                 |                          | .7:0     |                        |       |
| ŀ                      | Function characters                     |                                 |                          | 6:4      |                        |       |
|                        | R                                       |                                 |                          | ~        |                        |       |
|                        | Image                                   |                                 |                          |          |                        |       |
|                        |                                         |                                 |                          |          |                        |       |
|                        | Bar-Code                                |                                 |                          |          |                        |       |
| EASY TOUCH             | Date and Time                           |                                 |                          |          | Back Preview           | Save  |

### Rotate right: Press the icon "rotate right" to rotate your selected text left side

|            | Print customizati<br>Settings > Print int | fo > Print customization  |                          |      | English∨     | - 🗆 X |
|------------|-------------------------------------------|---------------------------|--------------------------|------|--------------|-------|
|            | Company<br>information                    | Layout height<br>210.0 mm | Layout width<br>210.0 mm | Ø    | 5            | 0     |
| ିନ         |                                           |                           |                          |      |              |       |
|            |                                           |                           |                          |      |              |       |
|            | Device information                        |                           |                          |      |              |       |
| ~          | Print information                         |                           |                          | 16   |              |       |
| ξΩ;        |                                           |                           |                          | 5:47 |              |       |
| ŀ          | Function characters                       |                           |                          | :26  |              |       |
|            | ~                                         |                           |                          |      |              |       |
|            |                                           |                           |                          |      |              |       |
|            | Bar-Code                                  |                           |                          |      |              |       |
|            | S                                         |                           |                          |      |              |       |
| EASY TOUCH | Date and Time                             |                           |                          |      | Back Preview | Save  |

Bold: Press the icon "B" to make your selected text bold

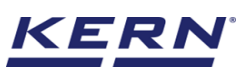

|                    | Print customization    | on<br>> Print customization |                          |          | English~ Al | bert Sauter<br>Imin | - 0  | × |
|--------------------|------------------------|-----------------------------|--------------------------|----------|-------------|---------------------|------|---|
|                    | Company<br>information | Layout height<br>210.0 mm   | Layout width<br>210.0 mm | Ø        | 5           |                     | 0    |   |
|                    | 8                      |                             |                          |          |             |                     |      |   |
| 00                 | User information       |                             |                          |          |             |                     |      |   |
| 88                 | =                      |                             |                          |          |             |                     |      |   |
| A                  | Device information     |                             |                          |          |             |                     |      |   |
|                    | Ē                      |                             |                          |          |             |                     |      |   |
| Ø                  | Print information      |                             |                          | 16:47:43 |             |                     |      |   |
| ~                  |                        |                             |                          |          |             |                     |      |   |
| G.                 | Function characters    |                             |                          |          |             |                     |      |   |
|                    |                        |                             |                          |          |             |                     |      |   |
|                    | Image                  |                             |                          |          |             |                     |      |   |
|                    | 88                     |                             |                          |          |             |                     |      |   |
|                    | Bar-Code               |                             |                          |          |             |                     |      |   |
|                    | $\odot$                |                             |                          |          |             |                     |      |   |
| KERN<br>EASY TOUCH | Date and Time          |                             |                          |          | Back        | Preview             | Save |   |

English

#### Italic: Press the icon "I" to make your selected text italic

| ه<br>ا                   | Print customizat<br>Settings > Print in | ion<br>fo > Print customization  |                          |          | English~ | Albert Sauter<br>Admin |   |      | ~ |
|--------------------------|-----------------------------------------|----------------------------------|--------------------------|----------|----------|------------------------|---|------|---|
|                          | Company<br>information                  | Layout height<br><b>210.0 mm</b> | Layout width<br>210.0 mm | Ø        | 5        |                        | C |      |   |
| $\widehat{\baselinetic}$ | ^                                       |                                  |                          |          |          |                        |   |      |   |
|                          | User information                        |                                  |                          |          |          |                        |   |      |   |
|                          | =                                       |                                  |                          |          |          |                        |   |      |   |
| e                        | Device information                      |                                  |                          |          |          |                        |   |      |   |
|                          | Ē                                       |                                  |                          |          |          |                        |   |      |   |
| Ö                        | Print information                       |                                  |                          | 16:47:52 |          |                        |   |      |   |
|                          | 88                                      |                                  |                          |          |          |                        |   |      |   |
| (];                      | Function characters                     |                                  |                          |          |          |                        |   |      |   |
|                          |                                         |                                  |                          |          |          |                        |   |      |   |
|                          | Image                                   |                                  |                          |          |          |                        |   |      |   |
|                          | 88                                      |                                  |                          |          |          |                        |   |      |   |
|                          | Bar-Code                                |                                  |                          |          |          |                        |   |      |   |
|                          | 0                                       |                                  |                          |          |          |                        |   |      |   |
| KERN<br>EASY TOUCH       | Date and Time                           |                                  |                          |          | Back     | Preview                |   | Save |   |

Underline: Press the icon "U" to make your selected text underlined

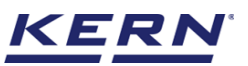

|                    | Print customizati<br>Settings > Print int | ion<br>fo > Print customization |                          |                 | English~ | <b>lbert Sauter</b><br>dmin |   | = × |
|--------------------|-------------------------------------------|---------------------------------|--------------------------|-----------------|----------|-----------------------------|---|-----|
|                    | Company<br>information                    | Layout height<br>210.0 mm       | Layout width<br>210.0 mm | Ø               | 5        |                             | 0 |     |
| ନ                  | ^                                         |                                 |                          |                 |          |                             |   |     |
|                    | User information                          |                                 |                          |                 |          |                             |   |     |
| 60                 | Device information                        |                                 |                          |                 |          |                             |   |     |
|                    | Ē                                         |                                 |                          |                 |          |                             |   |     |
| Ø                  | Print information                         |                                 |                          | <u>16:47:57</u> |          |                             |   |     |
| ŀ                  |                                           |                                 |                          |                 |          |                             |   |     |
|                    |                                           |                                 |                          |                 |          |                             |   |     |
|                    | Image                                     |                                 |                          |                 |          |                             |   |     |
|                    | 82                                        |                                 |                          |                 |          |                             |   |     |
|                    | Bar-Code                                  |                                 |                          |                 |          |                             |   |     |
| KERN<br>EASY TOUCH | Date and Time                             |                                 |                          |                 | Back     | Preview                     | s | ave |

#### Increase font size: Press the icon "increase the font size" to increase your font size

|                    | Print customizati<br>Settings > Print inf | <b>on</b><br><sup>Fo</sup> > Print customization |                          |       | English~       | Albert Sauter<br>Admin | - 8     | × |
|--------------------|-------------------------------------------|--------------------------------------------------|--------------------------|-------|----------------|------------------------|---------|---|
|                    | Company<br>information                    | Layout height<br>210.0 mm                        | Layout width<br>210.0 mm | Ø     | 5              |                        | $\odot$ |   |
| ିନ                 | ^                                         |                                                  |                          |       |                |                        |         |   |
|                    | User information                          |                                                  |                          |       |                |                        |         |   |
|                    | -                                         |                                                  |                          |       |                |                        |         |   |
| 8                  | Device information                        |                                                  |                          |       |                |                        |         |   |
|                    | ÷                                         |                                                  |                          |       |                |                        |         |   |
| Ø                  | Print information                         |                                                  |                          |       |                |                        |         |   |
|                    |                                           |                                                  | 10                       | . 10  | $\gamma$       |                        |         |   |
| Ľ.                 | Function characters                       |                                                  | 16                       | . ЧХ. | $\prec \Delta$ |                        |         |   |
|                    |                                           |                                                  |                          |       |                |                        |         |   |
|                    | Image                                     |                                                  |                          |       |                |                        |         |   |
|                    | 88                                        |                                                  |                          |       |                |                        |         |   |
|                    | Bar-Code                                  |                                                  |                          |       |                |                        |         |   |
|                    | 3                                         |                                                  |                          |       |                |                        |         |   |
| KERN<br>EASY TOUCH | Date and Time                             |                                                  |                          |       | Back           | Preview                | Save    |   |

Decrease font size: Press the icon "decrease the font size" to increase your font size

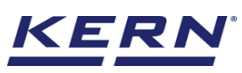

| ر<br>ال            | Print customizat       | ion<br>fo > Print customization |                          |          | $English \lor$ | Albert Sauter | - 🗆 X      |
|--------------------|------------------------|---------------------------------|--------------------------|----------|----------------|---------------|------------|
|                    | Company<br>information | Layout height<br>210.0 mm       | Layout width<br>210.0 mm | Ø        |                | 5             | $\bigcirc$ |
|                    | 8                      |                                 |                          |          |                |               |            |
|                    | User information       |                                 |                          |          |                |               |            |
|                    | -                      |                                 |                          |          |                |               |            |
| 8                  | Device information     |                                 |                          |          |                |               |            |
|                    | Ē                      |                                 |                          | 16-48-15 |                |               |            |
| Ô                  | Print information      |                                 |                          | 10.46.15 |                |               |            |
|                    | 88                     |                                 |                          |          |                |               |            |
| U,                 | Function characters    |                                 |                          |          |                |               |            |
|                    |                        |                                 |                          |          |                |               |            |
|                    | Image                  |                                 |                          |          |                |               |            |
|                    | 82                     |                                 |                          |          |                |               |            |
|                    | Bar-Code               |                                 |                          |          |                |               |            |
|                    | C                      |                                 |                          |          |                |               |            |
| KERN<br>EASY TOUCH | Date and Time          |                                 |                          |          | Back           | Preview       | Save       |

## Delete: Press the icon "delete" to make your selected text bold

| ه<br>۱                   | Print customizat<br>Settings > Print in | ion<br>fo > Print customization  | E                        | English~ | Albert Sauter<br>Admin | - 🗆 X | ( |
|--------------------------|-----------------------------------------|----------------------------------|--------------------------|----------|------------------------|-------|---|
|                          | Company<br>information                  | Layout height<br><b>210.0 mm</b> | Layout width<br>210.0 mm |          | Ø                      |       |   |
| $\widehat{\baselinetic}$ | 8                                       |                                  |                          |          |                        |       |   |
|                          | User information                        |                                  |                          |          |                        |       |   |
|                          | -                                       |                                  |                          |          |                        |       |   |
| A                        | Device information                      |                                  |                          |          |                        |       |   |
|                          |                                         |                                  |                          |          |                        |       |   |
| Ø                        | Print information                       |                                  |                          |          |                        |       |   |
|                          |                                         |                                  |                          |          |                        |       |   |
| U,                       | Function characters                     |                                  |                          |          |                        |       |   |
|                          |                                         |                                  |                          |          |                        |       |   |
|                          | Image                                   |                                  |                          |          |                        |       |   |
|                          | 88                                      |                                  |                          |          |                        |       |   |
|                          | Bar-Code                                |                                  |                          |          |                        |       |   |
|                          | $\odot$                                 |                                  |                          |          |                        |       |   |
| KERN<br>EASY TOUCH       | Date and Time                           |                                  | (                        | Back     | Preview                | Save  |   |

## 3.12 Other options

User shall be able to change the dimensions of the layout, remove last added element and can be able to reset the design.

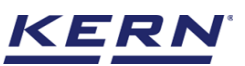

| <b>````</b> ₀      | Print customization<br>Settings > Print inf | on<br>o > Print customization |                          |   | English~ | Albert Sauter<br>Admin | - 🗆 × | r<br>1 |
|--------------------|---------------------------------------------|-------------------------------|--------------------------|---|----------|------------------------|-------|--------|
|                    | Company<br>information                      | Layout height<br>210.0 mm     | Layout width<br>210.0 mm | Ø | 5        |                        | 0     |        |
| $\widehat{\basis}$ | User information                            |                               |                          |   |          |                        |       |        |
|                    | =                                           |                               |                          |   |          |                        |       |        |
|                    | Device information                          |                               | 11                       |   |          |                        |       |        |
| Ø                  | Print information                           |                               |                          |   |          |                        |       |        |
| (),                | E<br>Function characters                    |                               |                          |   |          |                        |       |        |
|                    | Limage                                      |                               |                          |   |          |                        |       |        |
|                    | Bar-Code                                    |                               |                          |   |          |                        |       |        |
|                    | $\odot$                                     |                               |                          |   |          |                        |       |        |
| EASYTOUCH          | Date and Time                               |                               |                          |   | Back     | Preview                | Save  |        |

## 4.0 Editing the print format and design

• Click on the respective print format from the list and edit.

|                    | Print format Settings > Print format                                |                                                                         | Englis                                                                     | sh∼ Sauter Albert Sauter –                                                 | □ ×                      |
|--------------------|---------------------------------------------------------------------|-------------------------------------------------------------------------|----------------------------------------------------------------------------|----------------------------------------------------------------------------|--------------------------|
| <br>☆              | Individual print list                                               |                                                                         | Active print $\checkmark$                                                  | c 88 E                                                                     | (+)<br>Add               |
|                    | Print name<br>Weighing<br>Function<br>Weighing<br>User<br>Reger Ina | Print name<br>Weighing<br>Function<br>Weighing<br>User<br>Albert Sauter | Print name<br>Weighing<br>Function<br>Weighing<br>User<br>Admin supervisor | Print name<br>Weighing<br>Function<br>Weighing<br>User<br>Default Operator | Printer<br>configuration |
| Ø                  |                                                                     |                                                                         |                                                                            |                                                                            |                          |
| (];                |                                                                     |                                                                         |                                                                            |                                                                            |                          |
|                    |                                                                     |                                                                         |                                                                            |                                                                            |                          |
| KERN<br>EASY TOUCH |                                                                     |                                                                         |                                                                            | Back                                                                       |                          |

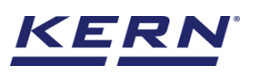

#### KERN & Sohn GmbH

|                   | Print format Settings > Print format              |                                                |                                           | $English_{\mathbf{sigma}}$ | Albert Sauter<br>Admin   | - 🗆 X                              |
|-------------------|---------------------------------------------------|------------------------------------------------|-------------------------------------------|-----------------------------|--------------------------|------------------------------------|
| <br>ش             | Individual print list                             |                                                | Print format<br>Template name<br>Weighing | Function name<br>Weighing   | Header text<br>Crunchies | Footer text<br>Please provide your |
|                   | Print name     Weighing     Function     Meiching | Print name<br>Weighing<br>Function<br>Weighing | Reger Ina Print out layout dime           | nsions                      |                          |                                    |
|                   | User<br>Reger Ina                                 | User<br>Albert Sauter                          | Layout unit<br>Millimeter (mm)            | Label height<br>210.0 mm    | Label width<br>210.0 mm  |                                    |
| Ø                 |                                                   |                                                |                                           |                             |                          |                                    |
|                   |                                                   |                                                |                                           |                             |                          |                                    |
| KERN<br>EASYTOUCH |                                                   |                                                |                                           | Close                       | Delete                   | Edit                               |

• Please modify the required changes and click on "save"

| ĭĕ ₀              | Print format Settings > Print list > Edit print                                                   |                                                                   | English V Albert Sauter –    | □ ×        |
|-------------------|---------------------------------------------------------------------------------------------------|-------------------------------------------------------------------|------------------------------|------------|
|                   | Print format                                                                                      |                                                                   |                              |            |
| ନ                 | Template name *<br>Weighing                                                                       | Functions<br>Weighing                                             | Selected user *<br>Reger Ina | ~          |
|                   | Header text<br>Crunchies                                                                          | Footer text<br>Please provide your feedbacks at info@kern-sohn.cc |                              |            |
|                   | Enter the printout layout dimensions to proceed furth <ul> <li>Print layout dimensions</li> </ul> | ier                                                               |                              |            |
| Ø                 | Layout unit *<br>Millimeter (mm)                                                                  | Layout height * ()<br>210.0                                       | Layout width * ()            | mm         |
| ŀ                 |                                                                                                   |                                                                   |                              |            |
|                   |                                                                                                   |                                                                   |                              |            |
|                   |                                                                                                   |                                                                   |                              |            |
|                   |                                                                                                   |                                                                   |                              |            |
| KERN<br>EASYTOUCH |                                                                                                   |                                                                   | Back                         | & Continue |

• The format would be updated and then would be applicable for the user to the specified function.

## 5.0 Deleting the print format

• Click on the respective format from the list and delete.

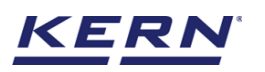

|                   | Print format Settings > Print format |                                    |                                                     | $English_{\lor}$          | Albert Sauter<br>Admin   | - 🗆 X                              |
|-------------------|--------------------------------------|------------------------------------|-----------------------------------------------------|---------------------------|--------------------------|------------------------------------|
| <br>ش             | Individual print list                |                                    | Print format<br>Template name<br>Weighing           | Function name<br>Weighing | Header text<br>Crunchies | Footer text<br>Please provide your |
|                   | Print name<br>Weighing<br>Function   | Print name<br>Weighing<br>Function | Selected user<br>Reger Ina<br>Print out layout dime | nsions                    |                          |                                    |
|                   | User<br>Reger Ina                    | User<br>Albert Sauter              | Layout unit<br>Millimeter (mm)                      | Label height<br>210.0 mm  | Label width<br>210.0 mm  |                                    |
| Ø                 |                                      |                                    |                                                     |                           |                          |                                    |
|                   |                                      |                                    |                                                     |                           |                          |                                    |
|                   |                                      |                                    |                                                     |                           |                          |                                    |
|                   |                                      |                                    |                                                     |                           |                          |                                    |
| KERN<br>EASYTOUCH |                                      |                                    |                                                     | Close                     | Delete                   | Edit                               |

• The print format would be found in the inactive list. You can activate it whenever required.

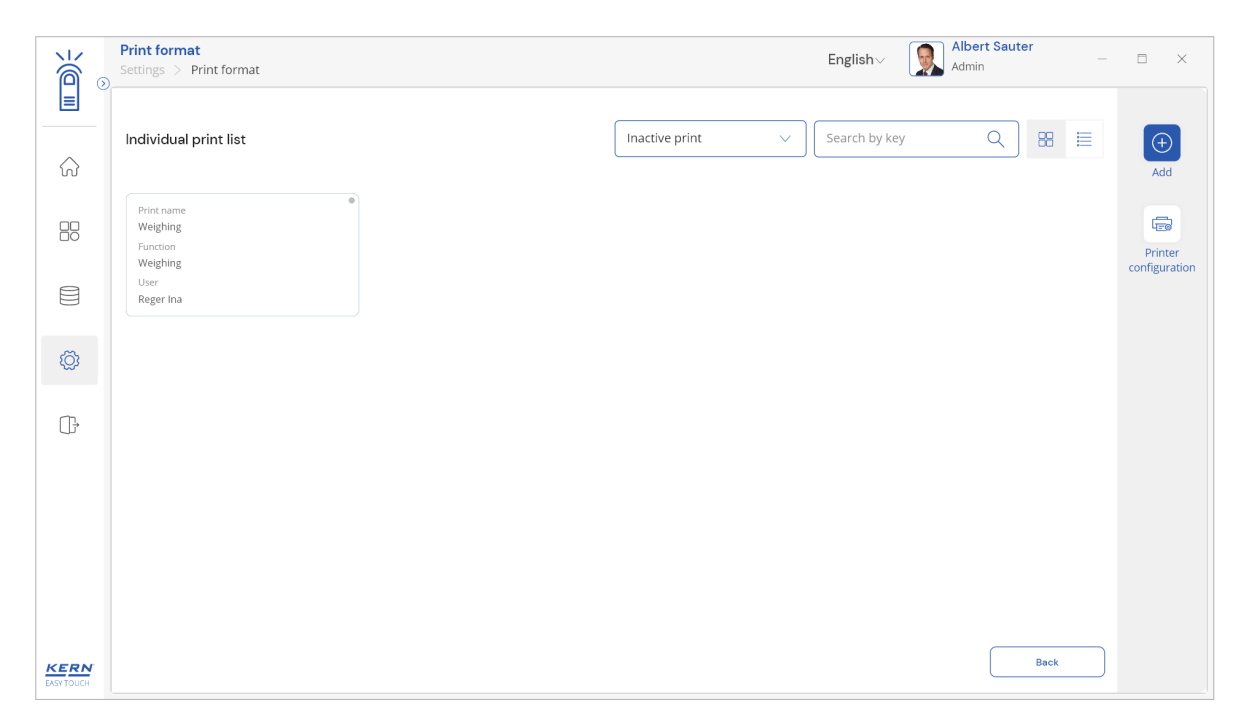

The end